## How to Check the Status of Your Permit

1. Log in to the CSS system, click on 'Dashboard' at the top of the screen, click on 'View My Permits.'

| STOMER SELF SERVIC      |                                           |                                     |                      |                              | Good Mornir |
|-------------------------|-------------------------------------------|-------------------------------------|----------------------|------------------------------|-------------|
| Home Dashbo             | ard Report Issue Appl                     | y <del>▼</del> My Work Today's Insp | ections Map Pay Invo | ices Reports Search <b>Q</b> | Calendar 🕦  |
| Due to the large volume | of building permit s                      | ubmittals, plan check re            | eviews are running   | between 30-45 davs           | 1           |
|                         | Thank you for your                        | continued patience and              | understanding.       |                              |             |
|                         | Contraction of Contraction of Contraction |                                     |                      |                              |             |
| My Permits              |                                           |                                     |                      |                              |             |
| Attention               | Pending                                   | Active                              | Draft                | Recei                        | nt          |
| 1                       | 0                                         | 1                                   | 0                    | 0                            |             |
| -                       |                                           | -                                   | 0                    | U U                          |             |
| Tenant Improvemen 1     |                                           | Tenant Improvemen 1                 |                      |                              |             |
|                         |                                           |                                     |                      |                              |             |
|                         |                                           |                                     |                      |                              |             |
| View My Permits         |                                           |                                     |                      |                              |             |

## 2. Click on the permit number.

| Home             | Dashboard | Report Is | sue A | pply 🔻   | My Work                            | Today's Ins | pections               | Мар             | Pay Invoid | es Reports       | Search <b>Q</b> | Calendar 1                        |
|------------------|-----------|-----------|-------|----------|------------------------------------|-------------|------------------------|-----------------|------------|------------------|-----------------|-----------------------------------|
| My Work          |           |           |       |          |                                    |             |                        |                 |            |                  |                 |                                   |
| MY PERMITS       |           |           |       |          |                                    |             |                        |                 |            |                  |                 |                                   |
| Search           |           |           |       |          |                                    |             |                        |                 |            |                  |                 | ٩,                                |
| Display Active   |           | ~         |       |          |                                    |             |                        |                 |            |                  |                 | Export to Excel                   |
| Permit Number    | Proje     | ct        |       | T Ad     | dress                              | T           | Permit Typ             | e               | Ŧ          | Status           | Ŧ               | Attention Reason                  |
| BLDR-000000-2023 |           |           |       | 50<br>En | 5 S. Vulcan Ave<br>cinitas, CA 920 | e<br>)24    | Tenant Imp<br>Commerci | provement<br>al | (TI)       | Active, Attentio | n               | Unpaid Fees<br>Failed Inspections |

## 3. Click on the '**Reviews**' tab.

| evision - Building                                                                                     |                                                                                                    |                                                                              |                |
|----------------------------------------------------------------------------------------------------|----------------------------------------------------------------------------------------------------|------------------------------------------------------------------------------|----------------|
| Submittal Status                                                                                       | Received Date                                                                                                    | Due Date                                                                     | Completed Date |
| Review Complete                                                                                        | 09/07/2021                                                                                                    | 09/14/2021                                                                   | 09/28/2021     |
| Depping Poviour - Pu                                                                                   | ilding Dormit - Docs - Stoplay Chris                                                                                  | a ∞ • Completed : 09/13/2021                                                 |                |
| Planning Review - Bu                                                                                   | ilding Permit • Pass • Stanley Chris 🕿                                                                                | Completed : 09/20/2021                                                       |                |
| <ul> <li>Planning Review - Bu</li> <li>Fire Prevention Review</li> </ul>                               | ilding Permit • Pass • Stanley Chris ∞<br>ew • Pass • Gaffrey Kelly ∞ • Complete                                      | Completed : 09/20/2021     Completed : 09/02/2021                            |                |
| <ul> <li>Planning Review - Bu</li> <li>Fire Prevention Review</li> <li>Engineering Review -</li> </ul> | ilding Permit ● Pass ● Olson Chinstin<br>w ● Pass ● Gaffrey Kelly 🖾 ● Complet<br>Building Permit ● Pass ● Simon Angel | Completed : 09/20/2021     ced : 09/09/2021     a 🕿 • Completed : 09/07/2021 |                |

Here you will be able to view the status (Under Review/Pass/Fail) of each department.

You may also email your reviewer *directly* regarding their timelines or with questions about their corrections by clicking on the <u>blue envelope</u> icon next to their name.

## <u>Please be advised that you will not be able to resubmit any corrections until ALL departments</u> <u>have completed their reviews.</u>

For redlined plans, the colors by Department are:

- Planning Orange
- Engineering Purple
- Fire Red
- San Dieguito Water District Blue
- Building only written comments